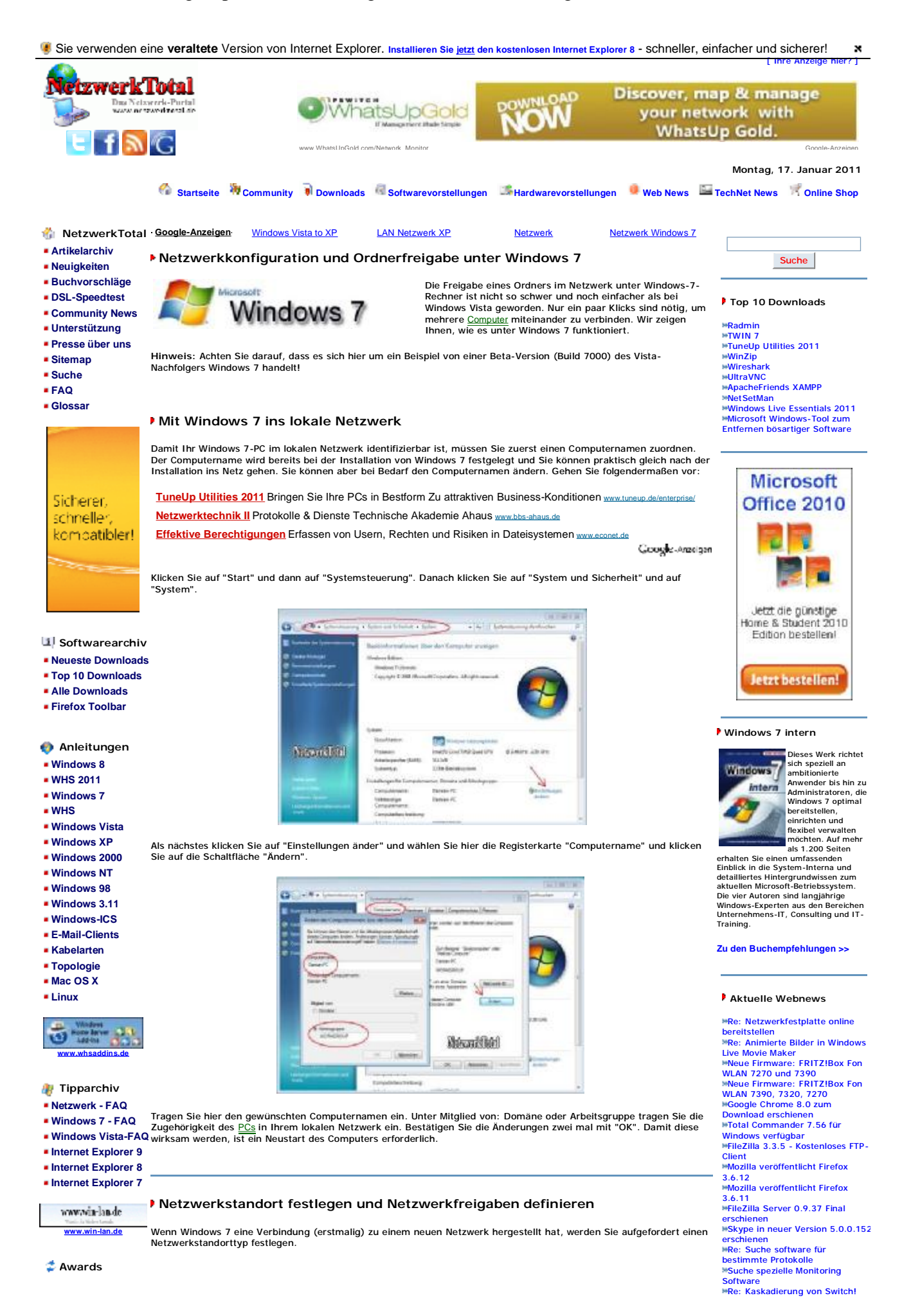

# Windows 7 Homegroup: Netzwerkkonfiguration und Ordnerfreigabe - Netzwerktota... Seite 2 von 9

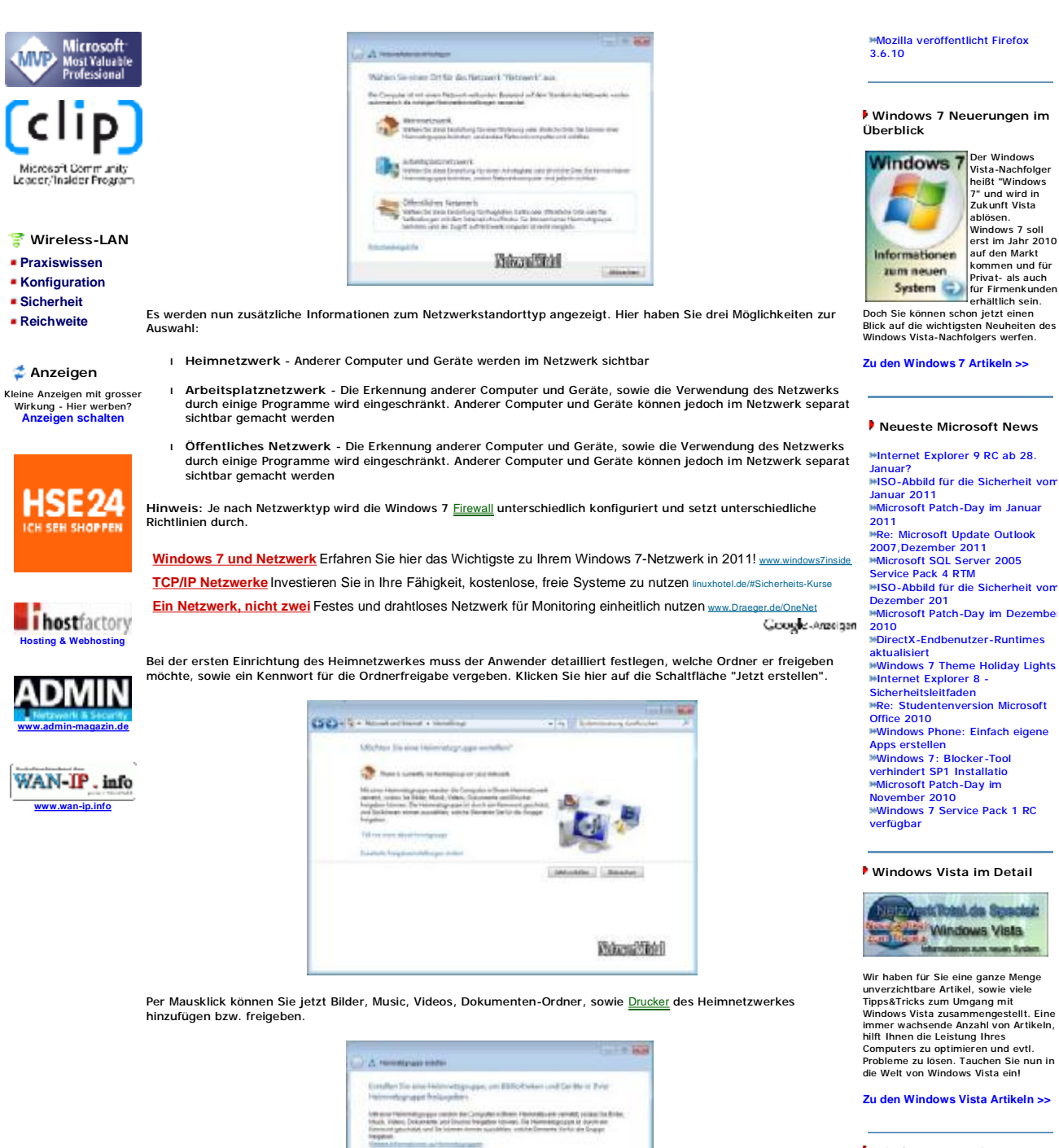

National State

# Windows Home Server Artikel

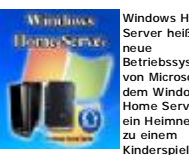

Windows Home Server heißt das Betriebssystem oft Mit von Micr dem Windows Home Server soll ein Heimnetzwerk zu einem

werden. Sie können Ihre wichtigen Fotos, Musik, Videos und Ihre Dateien Hier wählen Sie welche Ordner im Netzwerk vorab freigegeben werden sollen und klicken Sie dann unten auf die Schaltfläche "Jetzt erstellen". Als nächstes wird automatisch ein Kennwort generiert, über das Sie sich dann an diesem Computer per Netzwerk anmelden können und auf die freigegebene Ordner zugreifen können. zentral auf einem Windows Home zentral auf einem Windows Home Server speichern, freigben und anderen Netzwerk-Teilnehmern darauf Zugriff erlauben. Wenn Sie unterwegs sind, konnen Sie über das Internet auf Ihren Windows Home Server und Ihre Dateien zugreifen. Im Notfall ist ein Neustart des Servers per Internet auch möglich.

### Zu den WHS Artikeln >>

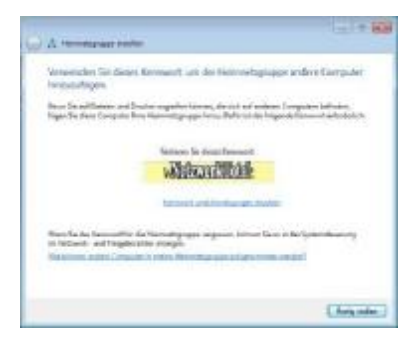

Zum Abschluss klicken Sie noch auf "Fertig stellen".

Tipp: Dieser Netzwerk-Kennwort kann später problemlos angezeigt, ausgedruckt oder auch verändert werden. Klicken Sie dazu im "Netzwerk- und Freigabecenter" auf "Heimnetzgruppen- und Freigabeoptionen auswählen".

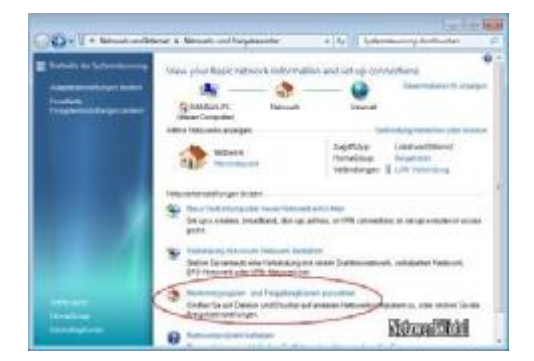

Hier klicken Sie auf "View or print homegroup password " um das Kennwort anzuzeigen oder auf "Kennwort ändern" um das Kennwort zu ändern.

|                                              |                                                             | ())) ( and ( ))                      |  |
|----------------------------------------------|-------------------------------------------------------------|--------------------------------------|--|
| Percentage address                           | istellungen Bulleti                                         |                                      |  |
| an teartoiper                                |                                                             |                                      |  |
| these bires in a prime                       | 1002                                                        |                                      |  |
| 21844                                        | 20 Mark                                                     | II the                               |  |
| Country                                      | 12 Marchine                                                 |                                      |  |
| The second statistics of                     | Deline and the second                                       |                                      |  |
| States to Casta Target                       | And Present                                                 |                                      |  |
| Elline og pickeler, o                        | sent and other with dark parts                              | iy harrak i alboard                  |  |
| freedos freigratives<br>Replace Replace Dark | many anarote sales. Southers<br>repeptions thatas anglo-pa- | ons de los televiles en llos distant |  |
| Sale Terrer paper                            | all of the second                                           |                                      |  |

Tipp: Im "Netzwerk- und Freigabecenter" können Sie auch später den Netzwerkstandorttyp abfragen, wenn Sie auf "Heimnetzwerk" klicken.

|                       | DOTATI DOTATI                                                                                                    |
|-----------------------|----------------------------------------------------------------------------------------------------|
| Ca+U + Manuta         | a land a ferrorit out highware                                                                                                    |
|                       | New year have rates of internation and set up consultions                                                                                                    |
| Summer and Super- and | N - 2 - 9                                                                                                    |
| - Aller               | Colore Computer                                                                                                    |
|                       | August Suptier intractioner                                                                                                    |
|                       | The second states                                                                                                    |
|                       | Temperanterberger states                                                                                                    |
|                       | The interaction of the second second        |
|                       | pini,                                                                                                    |
|                       | <ul> <li>Television of several fields of several television of several television of</li></ul> |
|                       | A menthese offensive salts                                                                                                    |
|                       | begannerentungen. Befererentief Badel                                                                                                    |
|                       | O monorites teste                                                                                                    |

Über das Kontextmenü eines LAN- oder WLAN-Adapters in der Taskleiste, können Sie auch den "Netzwerk- und Freigabecenter" aufrufen.

| Momentan verbunden mit:                  | ÷,      |
|------------------------------------------|---------|
| Netzwerk<br>Lokaler Zugriff und Internet | zugniff |
| Many and sound find a surgery            | offnen  |
| Percenteric- and Heigabeceriter          |         |

## TCP/IP-Konfiguration

Um die TCP/IP-Konfiguration Ihres Netzwerkadapters zu konfigurieren, klicken Sie im "Netzwerk- und Freigabecenter" links im Menü auf "Adaptereinstellungen ändern".

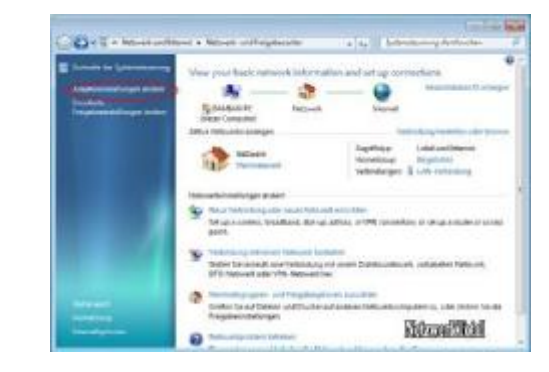

Windows 7 zeigt dann alle verfügbare LAN-, bzw. WLAN-Adapter an.

| ()        | a a. I Attached to be and |
|-----------|---------------------------|
| La strate | 8.4/2.4                   |
|           |                           |
|           |                           |
|           |                           |
|           | Record                    |

Klicken Sie doppelt oder mit der rechten Maustaste auf die Drahtlose- oder LAN-Verbindung und wählen "Eigenschaften" aus. Folgende Fester erscheint:

| <br>di Tenne one fillet the discharting                                                                                                    | - Sprintator could's televising                                              |
|----------------------------------------------------------------------------------------------------|------------------------------------------------------------------------------|
| Rener<br>Million<br>Million<br>Milli | Marrier<br>Marrier, San<br>Party Not San San San San San San San San San San |

Klicken Sie auf "Internet Protocol Version 4 (TCP/IPv4)" und dann auf "Eigenschaften". Sie können jetzt die TCP/IP-, Subnetzmaske-, Standardgateway-, sowie DNS-Adressen eintragen. Wenn Sie feste (statische) TCP/IP-Adresse (IPv4) einsetzen möchten, achten Sie darauf, dass die IP-Adresse im Netzwerk eindeutig ist.

Das heißt: Wenn Sie dem Access-Point oder <u>Router</u> die IP-Adresse 192.168.2.1 vergeben haben, müssen Sie dem Client-Rechner die IP-Adresse 192.168.2.2, und zum Beispiel dem 2ten Client-Rechner die 192.168.2.3, usw. vergeben. Bei der "Subnetzmaske" geben Sie 255.255.0 ein.

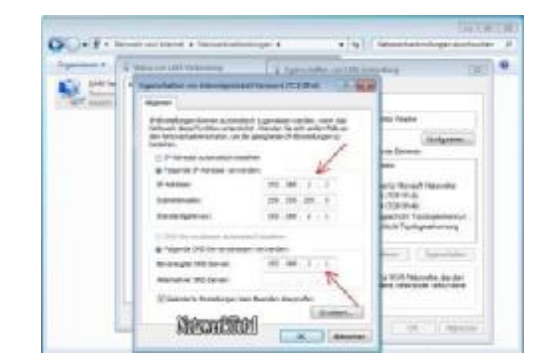

Hinweis: Klassen der TCP/IP-Adressen (IPv4):

| Klasse   | IP-Bereich                    | Subnetzmaske  | Privatbereich                   |
|----------|-------------------------------|---------------|---------------------------------|
| Klasse A | 1.x.x.x bis 126.x.x.x         | 255.0.0.0     | 10.0.0.0 bis 10.255.255.255     |
| Klasse B | 128.0.x.x bis 191.255.x.x     | 255.255.0.0.  | 172.16.x.x bis 172.31.255.255   |
| Klasse C | 192.0.0.x bis 223.255.255.255 | 255.255.255.0 | 192.168.x.x bis 192.168.255.255 |
|          |                               |               |                                 |

| Klasse D | 224.x.x.x.bis 239.x.x.x       |  |
|----------|-------------------------------|--|
| Klasse E | 240.x.x.x bis 255.255.255.255 |  |

Bei den Klasse D- und Klasse E-Adressen handelt es sich um Adressen, die speziell reserviert sind und sollten aus diesem Grund auch nicht verwendet werden. In privaten Netzwerken sollen die Klassen A, B und C, aus dem Privatbereich verwendet werden.

Info: Bei Windows 7 genau wie bereits bei Windows Vista wird ein IPv4-Nachfolger IPv6 (Internet Protocol Version 6) standardmäßig installiert und aktiviert. Die Beschreibung für die Konfiguration von IPv6 unter Windows Vista beschreibt Microsoft unter: <u>http://www.microsoft.com/germany/technet/community/columns/cableguy/cg0506.mspx</u>

## Freigaben definieren:

Unter "Netzwerk- und Freigabecenter" können Sie Ihren Verbindungsstatus anzeigen, überprüfen oder Ihr Netzwerk visuell anzeigen lassen, Ihre Netzwerk-Verbindungsprobleme beheben, sowie Ihr Netzwerkfreigaben definieren. Klicken Sie dazu links in Menüleiste auf "Erweitere Freigabeeinstellungen ändern".

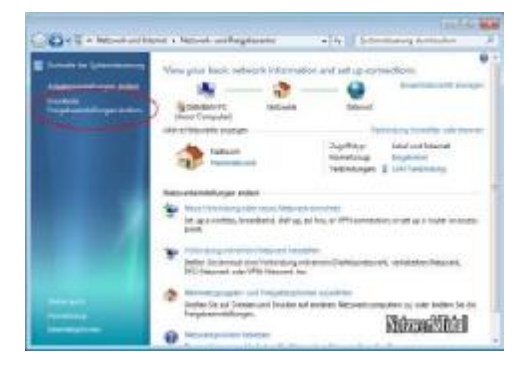

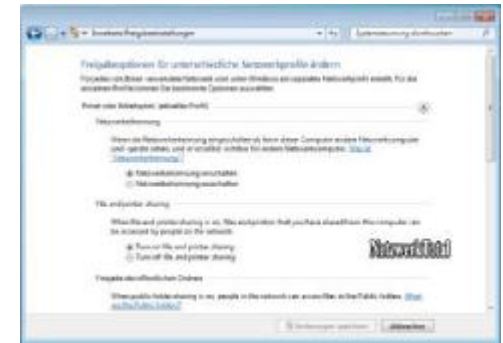

Das Netzwerk- und Freigabecenter hat fünf Anzeigebereiche:

- 1 Netzwerkerkennung Steuert, ob Ihr Windows 7 für andere Computer oder Geräte im Netzwerk sichtbar sein
- I Datei- und Druckerfreigabe Steuert, ob andere Netzwerkbenutzer auf die freigegebene Ordner, Dateien und Drucker zugreifen können
- Freigabe des öffentlichen Ordners Steuert, ob andere Netzwerkbenutzer auf den Public-Ordner ( Bilder, Music, Videos, Dokumenten-Ordner) zugreifen können
- Freigabe von Mediendateien Steuert, ob andere Personen oder Netzwerk-Geräte auf den Public-Ordner (Bilder, Music, Videos, Dokumenten-Ordner) zugreifen können
- I Kennwortgeschützte Freigabe Hierüber wird gesteuert, ob die Freigaben mit Kennwortschutz zu verwenden sind

### Freigabe des öffentlichen Ordners

Suchen Sie sich den Ordner aus , oder erstellen Sie einen neuen Ordner (z.B. Ordner namens "Dateien" auf dem Desktop von Windows 7), den Sie für das Netzwerk freigeben wollen. Mit einem Doppelklick öffnen Sie den neu erstellten Ordner.

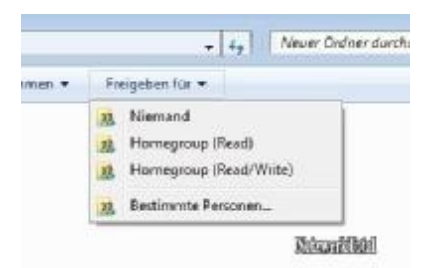

Oben in der Menüleiste klicken Sie auf "Freigeben für". Hier haben Sie vier Möglichkeiten zur Auswahl:

- I Niemand Bedeutet, dass keine Freigabe gesetzt wird
- I Homegroup (Lesen) Freigabeberechtigungen nur zum Lesen
- I Homegroup (Lesen/Schreiben) Freigabeberechtigungen zum Lesen und Schreiben
- Bestimmte Personen Sie Personen (siehe Bild) für die Freigaben auswählen

| Perspensi Tär die Preisjalen instandisten<br>Type i namenet transisie kall proteitete anteresting same | - Riberaldiki  |
|----------------------------------------------------------------------------------------------------|----------------|
|                                                                                                    | · (million)    |
| num<br>A Denne                                                                                         | Seatty against |
| The factory facility (but p                                                                            |                |

## Berechtigungen für den Zugriff auf Freigaben

Damit die Freigabe über das Netzwerk erkannt werden kann, klicken Sie dazu mit der rechten Maustaste auf den Ordner den Sie freigeben möchten und wählen Sie "Eigenschaften" aus.

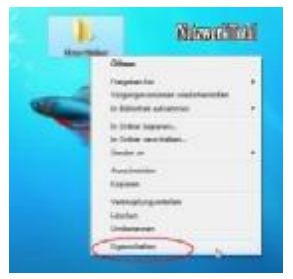

Wechseln Sie oben zum Reiter "Freigabe" und klicken Sie auf die Schaltfläche "Erweiterte Freigabe...".

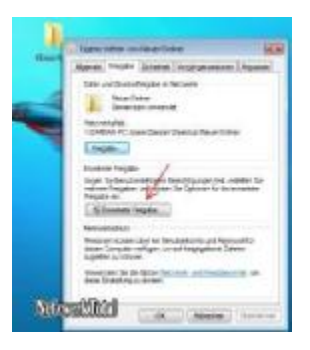

Und aktivieren, setzen Sie ein Häkchen bei "Diesen Ordner freigeben".

| - | Area interes                                                                                                    | Comment of party                         |                  |
|---|----------------------------------------------------------------------------------------------------|------------------------------------------|------------------|
|   | A Sector                                                                                                    | Elene-tax logen<br>tradeger<br>legitorer | Newselling       |
|   | Constanting of the second second seco | Landar II.                               |                  |
|   | Recentering<br>Recentering<br>Recent course                                                                                                    | (Anatheren ) (A                          | identifies ]     |
|   | Tenendo la c                                                                                                    |                                          | (monter) (Second |

Sie können zusätzlich, wenn Sie auf die Schaltfläche "Berechtigungen" klicken spezielle Berechtigungen setzen.

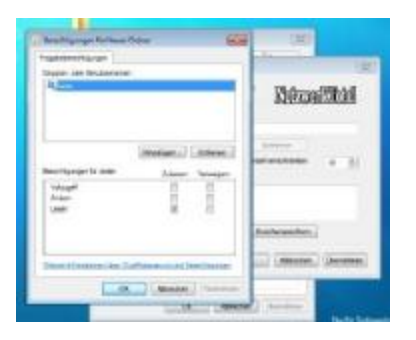

Achtung: Die Berechtigungen sind Standardmäßig auf "Jeder" und "Lesen" gesetzt. Um Daten kopieren (Schreiben) zu dürfen, benötigen Sie min. das Recht "Ändern". Um die vollständigen Berechtigungen zu bekommen, müssen Sie das Recht "Vollzugriff" erteilen.

Um einen Zugriff über das Netzwerk zu bekommen, müssen die Accounts der anderen Benutzer genau so wie unter Windows XP eingepflegt werden. Auf Groß-/Kleinschreibung achten! Aus diesem Grund erstellen/anlegen Sie einen neuen Account auf beiden Systemen mit dem gleichen Kenwort. Möchten Sie diesen sicht machen, dann muss der Windows 7 Account z.B. auch auf dem Windows 2000 oder XP angelegt werden und umgekehrt.

Klicken Sie dazu unter "Freigabeberechtigungen..." (siehe Bild oben) auf "Hinzufügen..." und im folgendem Fenster auf "Erweitert...":

| S Brieffgunger fürfa<br>Begeholzen Haungen            | uroes             | 197            |     |
|-------------------------------------------------------|-------------------|----------------|-----|
| and the Desper-office                                 | 1                 | -              | 100 |
| Daality:<br>Boson Grane on Inger<br>Gelate<br>John 17 | a lonaristamiquia | Lines<br>Lines |     |
| 4                                                     | iternene et dimma | (here the      | -   |
| an Roset and a                                        | 64                | 10.000         | -   |
|                                                       | Mandal            |                |     |

Klicken Sie die Schaltfläche "Jetzt suchen".

| Dealer on Dealer-sheet                             | CET                                                                                                    |
|----------------------------------------------------|----------------------------------------------------------------------------------------------------|
| Springe<br>Broken Segan der regene Scherieburg aus | ( metare                                                                                                    |
| hutphd<br>Subahutt                                 | L. Math. and                                                                                                    |
| Agenera biogen                                     |                                                                                                    |
| the lape at a                                      | and the second second s |
| (Testavities                                       | 7-                                                                                                    |
| Two areas in the little of                         | 80                                                                                                    |
| bulangerood                                        |                                                                                                    |
| fam 20% lines                                      |                                                                                                    |
|                                                    |                                                                                                    |
|                                                    | Manifial                                                                                                    |

Aus der Suchergebnisliste wählen Sie den entsprechenden Benutzer oder Gruppe

| terine the trader term.                                                                                                    | 24.44               |
|----------------------------------------------------------------------------------------------------|---------------------|
| Charten                                                                                                    |                     |
| Beschild State on Imperi Screenenam                                                                                                    | Reddam              |
| lun dia                                                                                                    | and property of     |
| Company of Company of                                                                                                    | to Other            |
| Agreen Mingel                                                                                                    |                     |
| Kan Based of Long                                                                                                    | 2.40                |
|                                                                                                    | Generate            |
| and a second second sec                                                                                                    |                     |
| C/Deployees forest                                                                                                    | - Annes             |
| Contrarytoole Remotes                                                                                                    |                     |
|                                                                                                    |                     |
| high state in the state of the state of the                                                                                                    | ++                  |
|                                                                                                    | ##                  |
| 1. p. m. m. m. m. m. m. m. m. m. m. m. m. m.                                                                                                    |                     |
| 14 ************************************                                                                                                    | FP                  |
| Arrayona                                                                                                    | #P                  |
| Anterna Anterna Carlos                                                                                                    | ##                  |
| Arrayanan<br>Arrayanan<br>Arrayan<br>Arrayanan<br>Arrayan<br>Array<br>Arrayan<br>Arrayan<br>Array<br>Array<br>Array<br>Array<br>Array<br>Arra | ##                  |
| And Teachers and Teachers and T                                                                                                    | 99<br>- 18) (Abada  |
| Serveysteen<br>Vergeling<br>Anderson<br>Anderson                                                             | 59<br>[18] [ atacia |
| Antragona<br>Antragona<br>Minangana<br>Antragona<br>Antragona<br>Antrag                                                                                                    | ##                  |
| Antigenesi<br>Antigenesi<br>Antigenesi                                                                                                    | 47                  |

und klicken Sie Anschließend mehrmals auf "OK". Bitte beachten Sie, dass die angegebenen Benutzer in der Benutzerverwaltung auch angelegt sein müssen.

## Auf die Freigaben über das Netzwerk zugreifen

Wenn Sie die Ordnerfreigabe unter Windows-7-Rechner erfolgreich abgeschlossen haben, erscheinen zwei Menschen (siehe Grafik), die die Freigabe symbolisieren und alle dort abgelegten Dateien sind nun von jedem anderen Rechner aus erreichbar. Windows 7 Homegroup: Netzwerkkonfiguration und Ordnerfreigabe - Netzwerktota... Seite 8 von 9

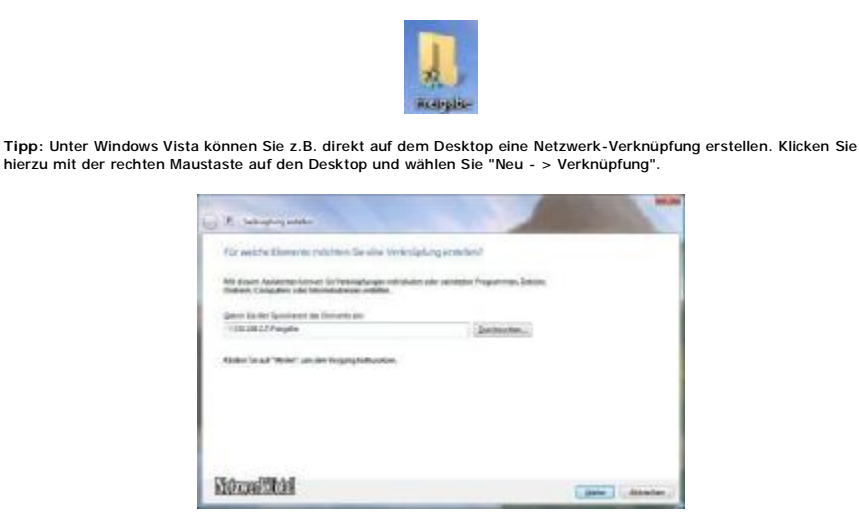

Tragen Sie im Textfeld den Pfadnamen des Rechners auf dem Sie zugreifen möchten zum Beispiel "\\192.168.2.3\c" ein und unten im Fenster klicken Sie auf "Weiter". Im folgendem Fenster geben Sie einen Namen für die "Netzwerk-Verknüpfung" und klicken Sie anschließend auf "Fertigstellen". Alternativ zur Pfadeingabe können Sie auch über den "Durchsuchen" -Button zu dem freigegebenen Ordner navigieren. Vergessen Sie auf keinen Fall das einleitende "\\" und die Trennung von Rechnername und Ressource durch "\".

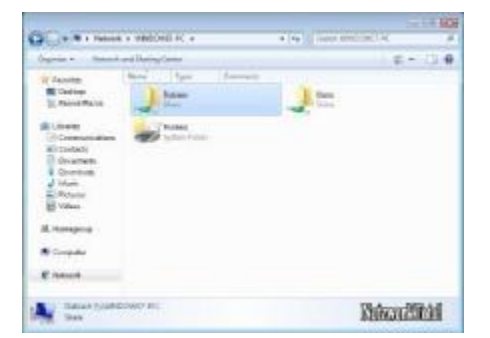

Ihr kleines Peer-to-Peer Netzwerk ist nun konfiguriert und Sie können jetzt problemlos Ihre Dateien austauschen bzw. hin und her kopieren.

### [ <<< Zurück zur Übersicht ]

## Unser Buchempfehlung:

### Das Windows 7 Beta-Buch

In diesem topaktuellen Buch werden alle wichtigen neuen Features des kommenden Betriebssyste aufgedeckt und genau unter die Lupe genommen. Was verbirgt sich hinter den neuen

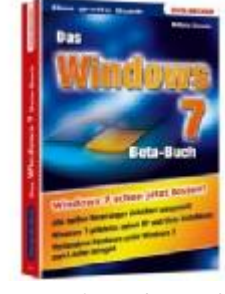

Oberflächen-Features Aero Snap und Aero Peek? Wie nutze ich die neuen Schutzfunktionen ohne nervige Dauerfragen? Diese und weitere heiße Themen werden im Windows 7 Beta-Buch kompetent und ausführlich vorgestellt.

Amazon-Preis: EUR 15,95

Jetzt bei Amazon bestellen...

Microsoft Windows Server 2008 -- PKI - und Zertifikat-Sicherheit: Entwerfen und Einführen von zertifikatbasierenden Sicherheitslösungen für Ihr Netzwerk

Windows Server 2008

PKI und Zertifikatsicherheit

Windows Server 2008 stellt eine leistungsfähic Public Key-Infrastruktur (PKI) bereit. Dieses Buch zeigt Ihnen, wie Sie anspruchsvoll Sicherheitslös planen und implementier inkl.

inkl. Smartcard-Authentifizierung,

Drahtlosnetzwerke, verschlüsselndes Dateisystem (EFS), sichere E-Mail-Dienste, SSL für Webserver und Codesignierung. In dieser zweiten Ausgabe wurden neue Anwendungen hinzugefügt. Dazu gehören der Microsoft Identity Lifecycle Manager 2007 (LIM 2007), die digitale Signatur von Dokumenten, die Bereitstellung von Zertifikaten für Domänencontroller und die Registrierungsdienste für Netzwerkgeräte (NDES). Das Buch ist in drei eigenständige Teile gegliedert, die jeweils mehrere Kapitel umfassen. Jedes Kapitel endet mit einer Fallstudie, in der die beschriebenen Konzepte aufgegriffen und praktisch umgesetzt werden.

Amazon-Preis: EUR 59,00

Jetzt bei Amazon bestellen...

Copyright © 2000-2011 NetzwerkTotal. Alle Rechte vorbehalten. NetzwerkTotal wird gehostet von 1&1 Internet AG

Datenschutz | Hier werben? | Grüne Links | Unsere Banner | Kontakt | Impressum | Website Drucken 🏼 🌍

Partnerlinks: Wan-IP | Win-Ian | WinTotal | Windows-Tweaks | Winpage | WinXP-Software | Paules-PC-Forum | Opensource-DVD | Winsoftware | PC-Experience | WinFAQ | PC Show | Computerwissen | Win-Tipps-Tweaks | Windows Home Server Addins | Dr.Windows |